修改WindowsXP的登录背景图案计算机等级考试 PDF转换可 能丢失图片或格式,建议阅读原文

https://www.100test.com/kao\_ti2020/645/2021\_2022\_\_E4\_BF\_AE\_ E6\_94\_B9Wind\_c98\_645192.htm 1、修改Windows XP的登录 背景图案 打开注册表编辑器,找

到HKEY\_USERS\.DEFAULT\Control Panel\Desktop子键分支, 双击wallpaper,键入你选择好的图片的路径,点击"确定"

,然后找到Tilewallpaper,双击它输入键值"1"。 2、修改 登录时的背景色打开注册表编辑器,找

到HKEY\_USERS\.DEFAULT\Control Panel\Colors子键分支, 双击Background键值名,出现"编辑字符串"对话框,在" 数值数据"文本框中输入代表颜色的键值(比如黑色的 RGB 值为000,白色的RGB值为255 255 255,系统默认值是58 110 165),点击"确定"按钮即可。 3、设置启动信息或增加 警告信息打开注册表编辑器,找

到HKEY\_LOCAL\_MACHINE\_SOFTWARE\Microsoft\Windows NT\CurrentVersion\Winlogon子键分支,双击在它下面 的LegalNoticeCaption健值名称,打开"编辑字符串"窗口, 在"数值数据"文本框中输入信息对话框的标题,比如"你 好,欢迎使用本机器",然后双击LegalNoticeText,在随后出 现的"编辑字符串"窗口中输入想要显示的警告信息,比如 "请不要随意修改本级的设置,谢谢!",单击"确定"按 钮。 4、定制按钮文字颜色打开注册表编辑器,找 到HKEY\_CURRENT\_USER\Control Panel\Colors子键分支,双 击Bottontext,将其键值改为你想要颜色的值,如红色25500 ,单击"确定"按钮,重启即可看到效果了,此时按钮上的 文字颜色将变成红色,此外你还可以修改按钮的宽度和高度 及背景等参数。 5、修改鼠标右键菜单 这里以在鼠标右键 菜单上添加"用DOS窗口在这里浏览"为例。1)打开注册表 编辑器,找到 HKEY\_CLASSES\_ROOT\Directory\shell,然后选 中它,点击鼠标右键,新建一个主键,取名为"DOS",然 后选中新建的主键,在右边双击默认字符串值,在弹出的对 话框中输入"用DOS窗口在这里浏览",然后选中新建的主 键,再建立一个主键,取名为"command",选中

"command"主键,修改默认值为"cmd.exe /k "cd %L""即 可。 6、修改系统ID号(ID号在WinXP里面很重要)在系 统属性里面的常规标签下我们可以看到一串数字就是ID号。 正版的WinXP每一套的ID号是不相同的,修改它要打开注册 表编辑器,ID号主要放在这几个键值下:

HKEY\_LOCAL\_MACHINE\SOFTWARE\Microsoft\Internet Explorer\Registration的字符串ProductId

HKEY\_LOCAL\_MACHINE\SOFTWARE\Microsoft\User information的字符串产品标识 /\*如果没有使用向微软注册的话 ,这里不会出现\*/

HKEY\_LOCAL\_MACHINE\SOFTWARE\Microsoft\Windows\C urrentVersion的字符串ProductId

HKEY\_LOCAL\_MACHINE\SOFTWARE\Microsoft\Windows NT\CurrentVersion的字符串ProductId 以上4个地方就是在注册 表中存放ID的键值,要同时修改,修改完以后再看系统属性 里面的常规标签,以免修改失败,导致ID还原。7、修改 系统版本号在关于Windows里面有一个内部版本号(正式版 的是:2600.xpclient.010817-1148),这个版本号也是存放在注 册表中的,位置

在HKEY\_LOCAL\_MACHINE\SOFTWARE\Microsoft\Windows NT\CurrentVersion,它用一个字符串来记录,修改这个名字 叫做BuildLab的字符串就可以修改你的XP的版本号。100Test 下载频道开通,各类考试题目直接下载。详细请访问 www.100test.com